# 長庚e網包版APP安裝步驟說明

### 長庚e網APP安裝、更新網址

### ●長庚e網APP:

iPad連到cgmh-medcare無線網路,以內建 瀏覽器進入長庚e網APP下載網址: https://cghappi.cgmh.org.tw/cgmheorder/

 APP更新方式:
 每次啟動APP時自動檢查網頁如有新版APP,將 引導使用者下載安裝。

## 點選圖示安裝後會出現於桌面

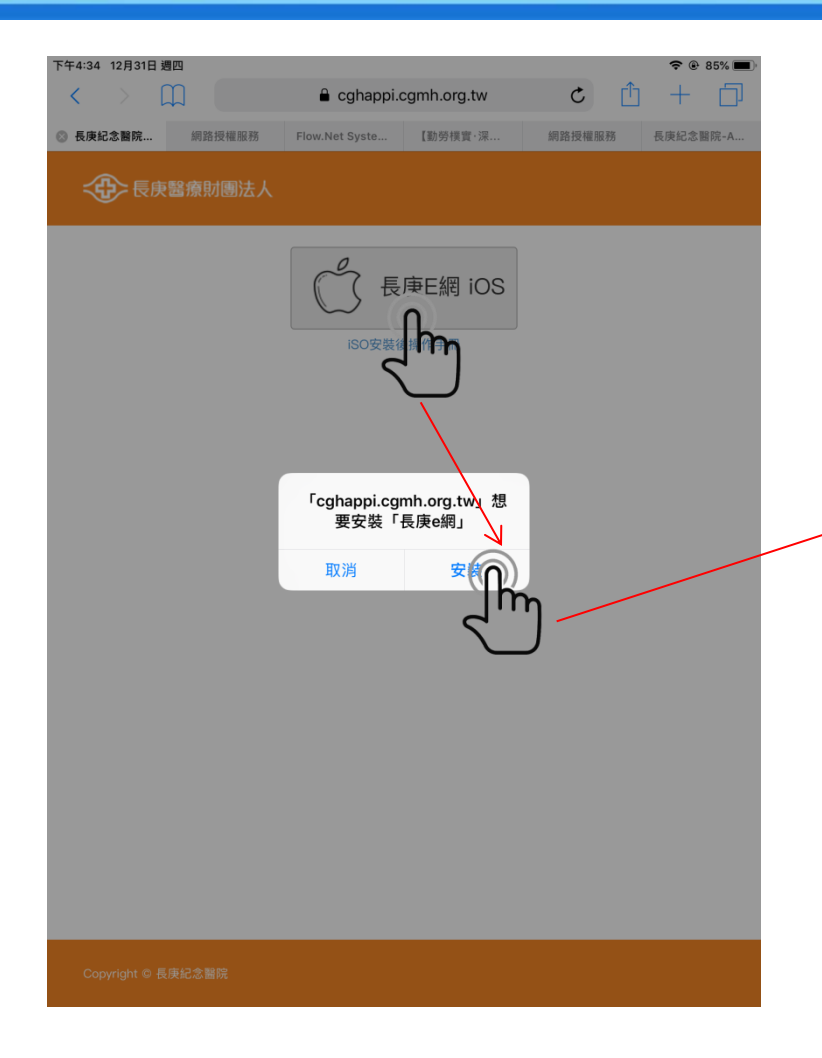

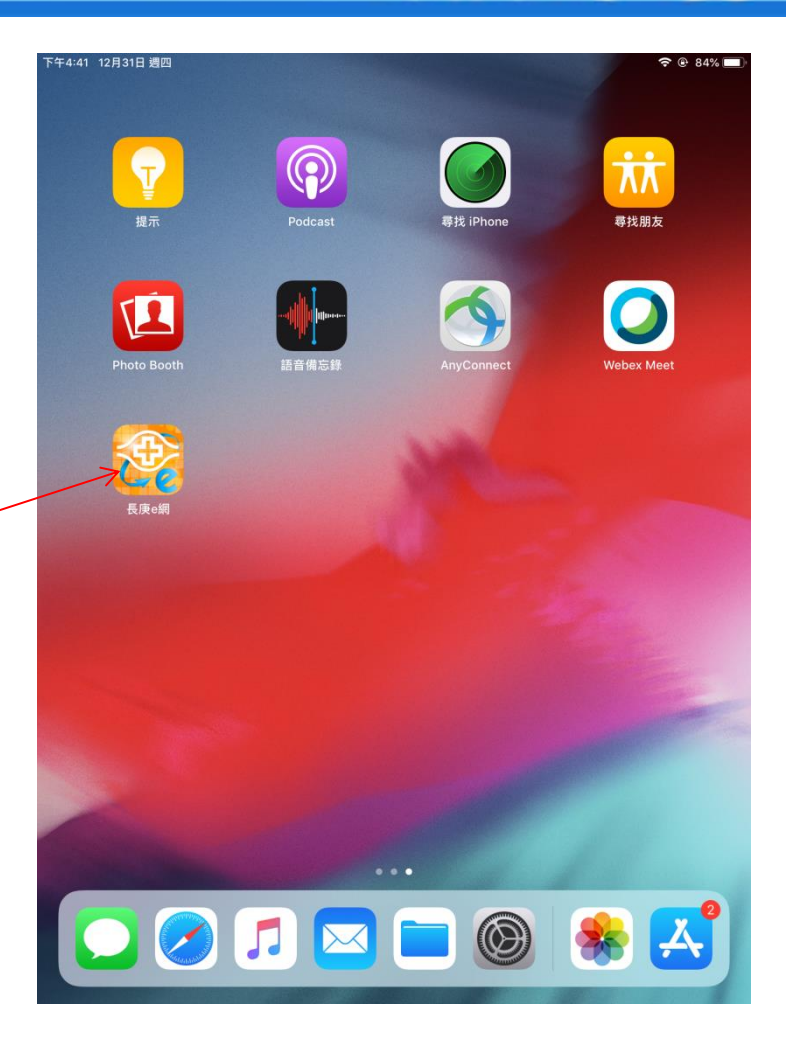

# 進入裝置管理設定

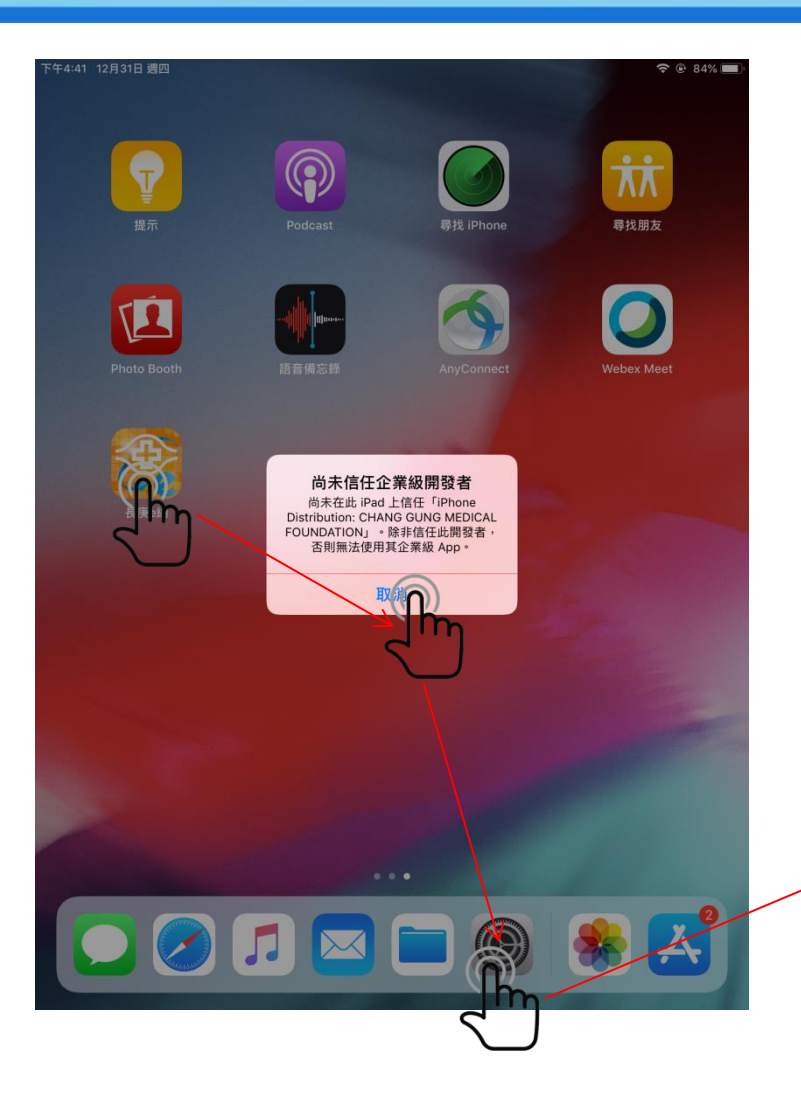

| 下午4:41 12月31日 週四                          | <b>२</b> @ 84%               |
|-------------------------------------------|------------------------------|
|                                           | 一般                           |
| 設定                                        | 輔助使用 >                       |
|                                           | 使用侧邊切換:                      |
| 資管部 林桂綾長庚<br>Apple ID、iCloud、iTunes 與 App | 鎖定螢幕旋轉                       |
|                                           | 靜音                           |
| ▶ 飛航模式                                    | 可以在「控制中心」設定靜音。               |
| ᅙ Wi-Fi cgmh-medcare                      | iPad 儲存空間                    |
| ★ 藍牙 關閉                                   | 背景 App 重新整理                  |
|                                           |                              |
| 通知                                        | 日期與時間                        |
| ● 聲音                                      | 鍵盤 >                         |
| ● 勿擾模式                                    | 語言與地區                        |
| ☑ 螢幕使用時間                                  | 辭典                           |
| -                                         |                              |
| ○ 一般                                      | iTunes Wi-Fi 同步 >            |
|                                           | VPN 未連線 >                    |
| AA 螢幕顯示與亮度                                | 裝置管理 CHANG GUN (CAL FOUNDA ) |
| 新景圖片                                      |                              |
| Siri 與搜尋                                  | 電信規範                         |
| om AXA                                    |                              |
| <u>н</u> ция<br>тали                      | 重置 >                         |
|                                           | 關機                           |
| ₩ 隠私權                                     |                              |

# 進入信任企業APP設定

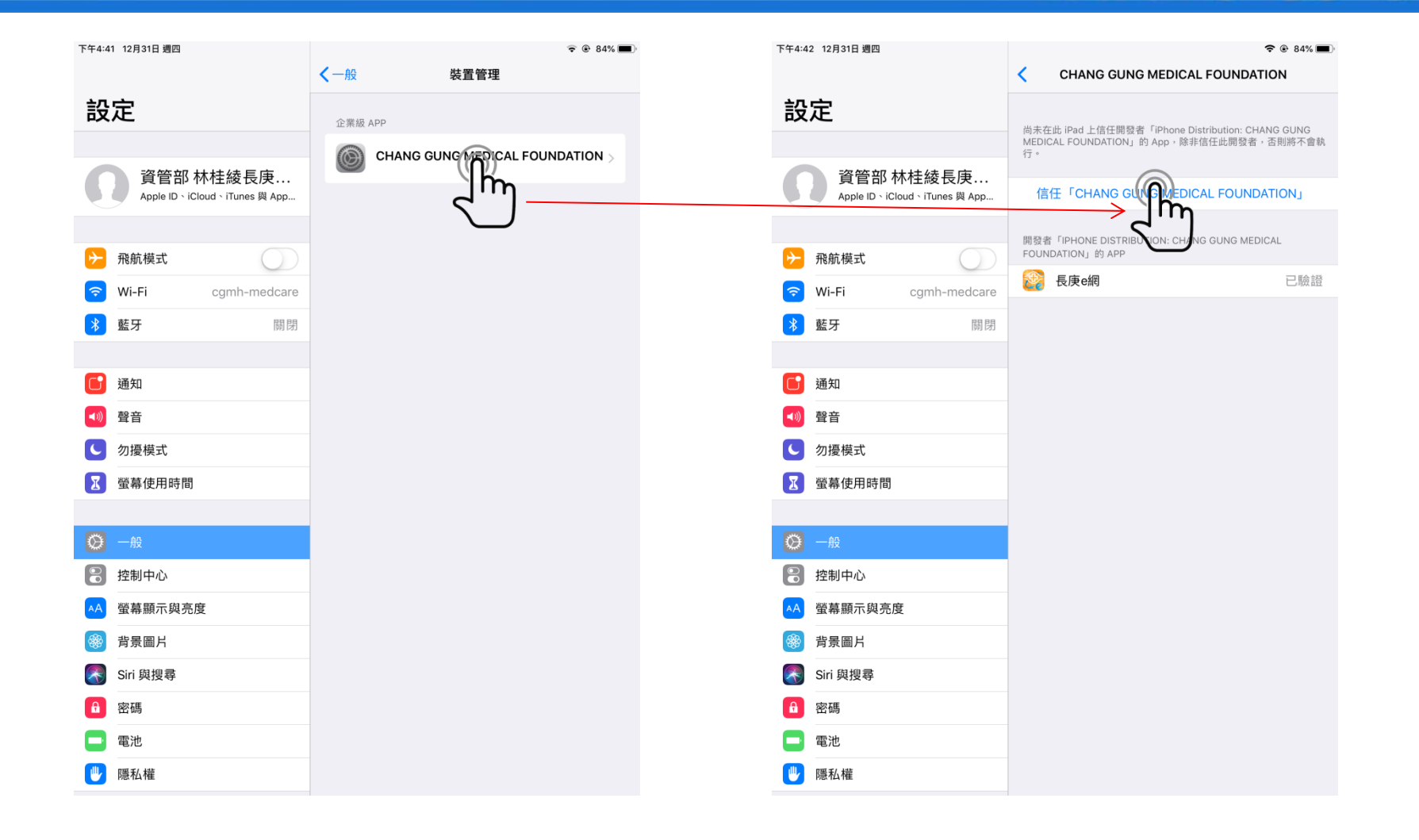

# 點選信任APP

| 下午4:42 12月31日 週四                                                                                                    |                                                                 |
|----------------------------------------------------------------------------------------------------|-----------------------------------------------------------------|
|                                                                                                    | < CHANG GUNG MEDICAL FOUNDATION                                 |
| 設定                                                                                                    | 尚末在此 iPad 上信任開發者「iPhone Distribution: CHANG GUNG                |
|                                                                                                    | MEDICAL FOUNDATION」的 App,除非信任此開發者,否則將不會執行。                      |
| 資管部 林桂綾長庚<br>Apple ID > iCloud > iTunes 與 App                                                                                                    | 信任「CHANG GUNG MEDICAL FOUNDATION」                               |
| ▶ 飛航模式                                                                                                    | 開發者「IPHONE DISTRIBUTION: CHANG GUNG MEDICAL<br>FOUNDATION」的 APP |
| S Wi-Fi cgmh-medcare                                                                                                    | <b>餐 長庚e網</b> 已驗證                                               |
| ▲<br><b> 藍牙</b> 關閉                                                                                                    |                                                                 |
|                                                                                                    |                                                                 |
| 「<br>通知<br>加加<br>加加<br>加 | 此 IPad 上时 「IPhone<br>bution: CHANG GUNG<br>ICAL FOUNDATION」     |
| ▲ ● ● ● ● ● ● ● ● ● ● ● ● ● ● ● ● ● ● ●                                                                                                    | App<br>許在 iPad 上使用此企業級開發                                        |
| ● 勿擾模式 者的 Ap                                                                                                    | pp,並允許其取用您的資料。                                                  |
| ☑ 螢幕使用時間                                                                                                    | 消信任                                                             |
|                                                                                                    |                                                                 |
| 🔘 一般                                                                                                    |                                                                 |
| 2 控制中心                                                                                                    |                                                                 |
| AA 螢幕顯示與亮度                                                                                                    |                                                                 |
| ◎ 背景圖片                                                                                                    |                                                                 |
| Siri 與搜尋                                                                                                    |                                                                 |
| ▲ 密碼                                                                                                    |                                                                 |
| 電池                                                                                                    |                                                                 |
| ₩ 隠私權                                                                                                    |                                                                 |

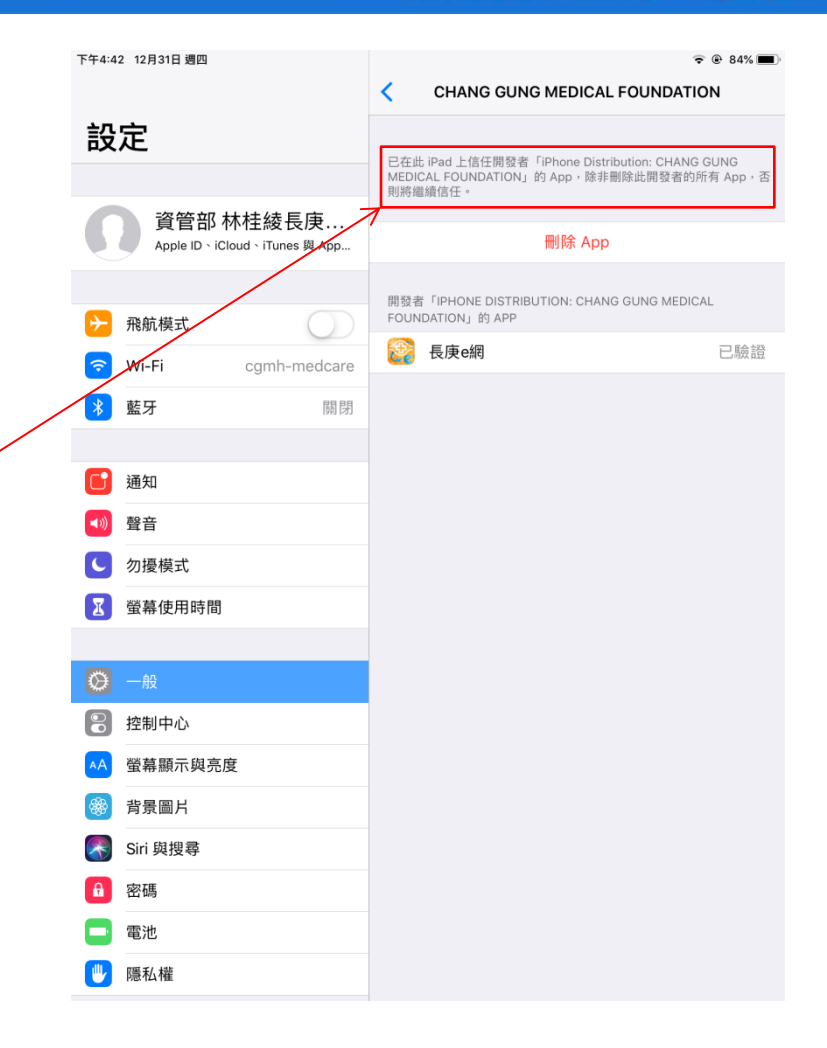

### 即可正常執行APP並登入使用

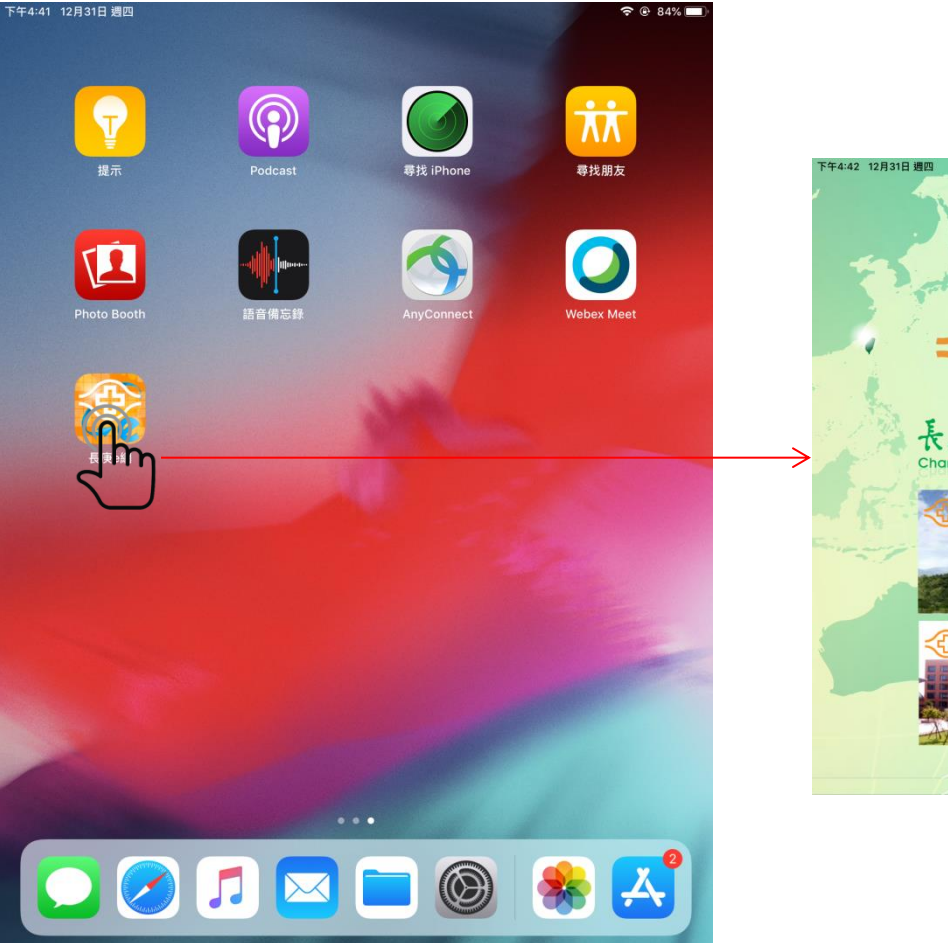

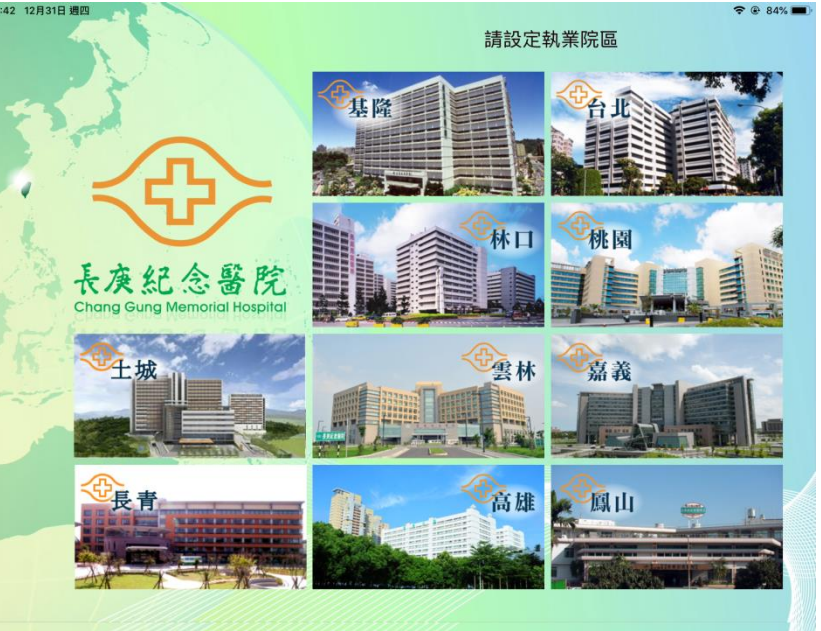

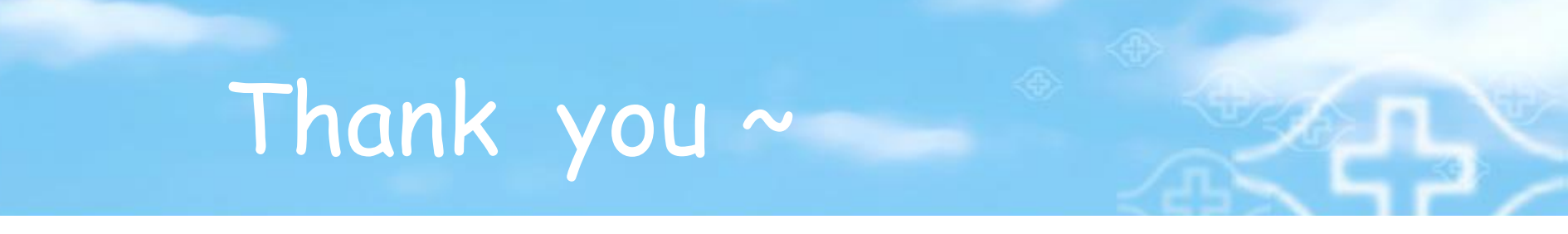